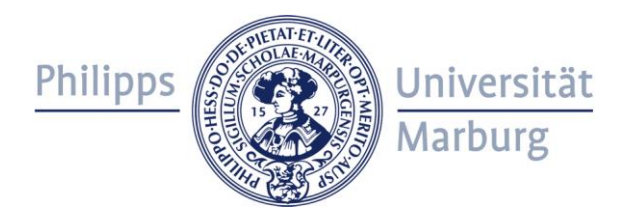

### Anleitung MARVIN für Studierende (FB02) Student's manual for MARVIN

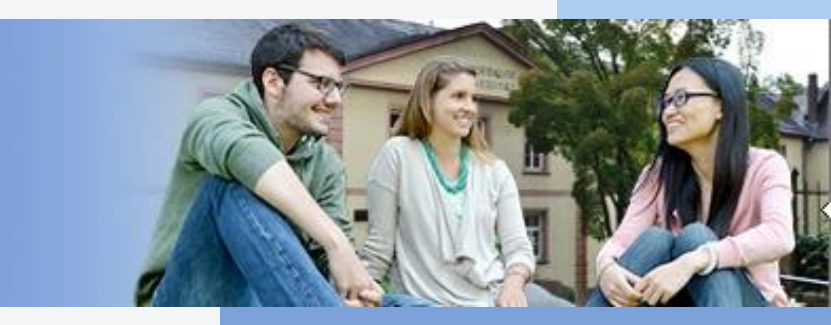

Deutsch: Seite 2 - 10 English: Pages 12 - 20

### Grundsätzliche Konzeption

- Das Lehrangebot in MARVIN ist entlang der Struktur der Studiengänge aufgebaut (ähnlich LSF).
- - Achtung: Die Pr
    üfungsverwaltung zieht erst zu einem sp
    äteren Zeitpunkt in MARVIN um. Die Pr
    üfungsanmeldung findet wie bisher 
    über das LSF/QIS-Portal ("Pr
    üfungsan und -abmeldung") statt.

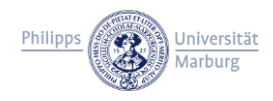

# URL und Log-in

- https://marvin.uni-marburg.de
- Vorerst nur aus dem UMR-Netz oder per VPN erreichbar
- "Anmeldung mit Uni-Account"

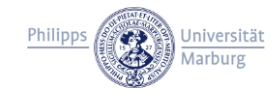

### Individuelle Navigation

- Hauptsächlich (und neu): "Mein Studium" -> "Studienplaner mit Modulplan" gibt die eigene Studienstruktur aus.
  - Falls f
    ür mehrere Studieng
    änge eingeschrieben: Zuerst Auswahl des gew
    ünschten Studienganges notwendig
- Hierbei können Semester ausgewählt werden und komfortabel (über die Baumstruktur) die Module eingesehen werden, für die im jeweiligen Semester Veranstaltungen geplant sind.
  - Ob eine Veranstaltung im gewählten Semester stattfindet, erkennen Sie daran, dass beim Aufklappen der Lehrveranstaltung (beginnt mit "LV-" oder "EV-") eine oder mehrere Parallelgruppen sichtbar sind.

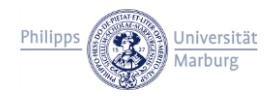

### Individuelle Navigation

- Mit "Modulplan anzeigen" kann die Ansicht auf einen Plan ähnlich der Studienverlaufspläne umgeschaltet werden.
  - Durch die hohe Individualität des Studium am FB02 sind hier aber ggf. nicht alle Semesterangaben korrekt (da die meisten Veranstaltungen des FB02 direkt ab dem 1. Semester belegt werden können).
- Der "Stundenplan" zeigt alle vorgemerkten und registrierten Veranstaltungen.
- "Belegungen" zeigt die Registrierungen für Kurse bzw. die Platzzuteilungen (z.B. bei Seminarvergaben o.Ä.).
- "Studienservice" bietet die schon bekannten Funktionen zur Einsicht der Rückmeldung, Zahlung des Semesterbeitrags, etc.

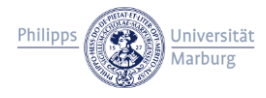

### **Generelle Navigation**

- Generell kann auch klassisch, über das Menü "Studienangebot", nach Veranstaltungen gesucht oder das Vorlesungsverzeichnis der gesamten Universität eingesehen werden.
- Ebenso wie im LSF ist eine Suche von Gebäuden und Räumen vorhanden, zu finden unter "Organisation".
- Eine ausführliche, universitätsweit gültige Anleitung für die Studierendenansicht in MARVIN wird in Kürze direkt im System bereitgestellt und beinhaltet auch weitergehende Informationen zu Anmeldeverfahren.

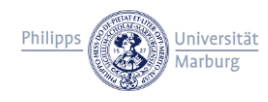

## Registrierung für Kurse und Platzvergabe

- Achtung: Ab Sommersemester 2018 müssen auch am FB02 alle Kurse, die belegt werden sollen, im System registriert werden.
  - Die Fristen hierf
    ür sind aber so großz
    ügig gesetzt, dass bis kurz vor Semesterende auch noch eine Abwahl m
    öglich ist.

#### Diese Kursregistrierung ersetzt nicht:

- Die Prüfungsanmeldung.
- Die Platzvergabe f
  ür Seminare, Integrationsmodule, oder weitere teilnahmebeschr
  änkte Veranstaltungen.
  - Die Platzvergabe für diese Veranstaltungen findet ebenfalls in MARVIN statt, die jeweiligen Zeiträume und Verfahren (Windhund, Los, etc.) werden in den jeweiligen Veranstaltungen angezeigt.
  - Sofern eine Platzvergabe vorhanden ist und eine Veranstaltung aus mehreren Teilen besteht, findet die Platzvergabe über die jeweilige Vorlesung (nicht Übung o.Ä.) statt

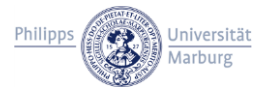

### Registrierung für Kurse und Platzvergabe

- Ab Beginn der jeweiligen Registrierungs-/Platzvergabefrist können Sie diese über den "Belegen"-Button vornehmen.
  - Im Folgenden dann ggf. Funktionen wie bekannt aus LSF (Prioritätenvergabe, Warteliste, etc.)
- Einzelne Professuren nutzen f
  ür bestimmte Kurse (z.B. BWL-Seminare oder SQL-Kurse) weiterhin eigene externe Anmeldeverfahren. Deren Modalit
  äten entnehmen Sie bitte den Websites der Professuren.

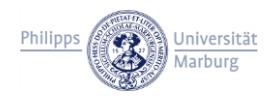

### Hinweise

- Vorlesung, Übung (und ggf. Tutorium) sind jetzt als separate Veranstaltungen aufgeführt.
- Beachten Sie die Abhängigkeit der Darstellung (und z.B. wählbaren Veranstaltungen) von der jeweiligen Prüfungsordnung. Inhalte können bei Ihnen anders aussehen als bei Ihren KommilitonInnen, wenn diese in älteren oder neueren Prüfungsordnungen eingeschrieben sind.
- Derzeit sind noch nicht alle wählbaren Angebote anderer Fachbereiche hinterlegt, vor allem diejenigen des FB01 fehlen. Maßgeblich sind hier nach wie vor die Importmodullisten der jeweiligen Studiengänge, einzusehen auf den jeweiligen Studiengangswebsites.
- Derzeit können noch fehlerhafte Zuordnungen im System angezeigt werden, bei Unsicherheiten wenden Sie sich an die Studienberatung.

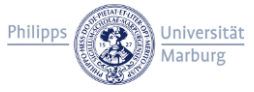

### Hilfe

- Technische Probleme, z.B. beim Log-in oder Problemen mit bestimmten Browsern etc.: Eröffnung eines Support-Tickets per Mail an <u>marvin@uni-</u> <u>marburg.de</u>
  - Hier ausschließlich technische Hilfestellung! Keine inhaltliche Beratung zu tatsächlichen Lehrveranstaltungen etc.
- Bei inhaltlichen Fragen: Fachstudienberatung des FB02. Siehe: <u>https://www.uni-marburg.de/de/fb02/studium/studienberatung</u>
- Die FAQs des Pr
  üfungsb
  üros: <u>https://www.uni-marburg.de/de/fb02/studium/pruefungsbuero/faqs</u>

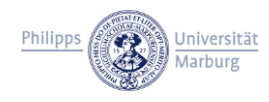

# **ENGLISH VERSION**

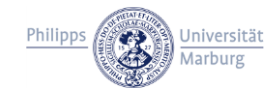

### Concept

- Courses in MARVIN are structured in accordance with the examination regulations – similar to LSF.
- Additionally, more information is now shown, as for example the types of examinations within the modules, or the module descriptions.
  - Please note: The exam registration will be moved from LSF/QIS to MARVIN only on a later date; for the time being your exam registration process does not change.

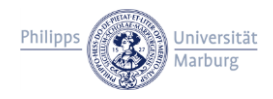

# URL and Log-in

- https://marvin.uni-marburg.de
- This address is (for the time being) only reachable from within the university's intranet or via VPN.
- Language switching via the menu in the lower right corner of your screen.
- "Log in with university account".

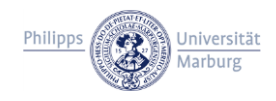

### **Individual Navigation**

- Primary (and new) starting point: "My studies" -> "Planner of studies with module plan".
  - Displays the individual structure of the programmes you are enrolled in.
  - If you are enrolled in more than one programme, you have to select one of them first.
- After selecting your semester, the modules for which courses are currently offered are displayed.
  - Wether a course takes place in the selected semester is shown by the existence of one or more "parallel groups" after expanding the course titles (which begin with "LV-" or "EV-"). If there are none, the course does not take place.

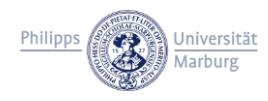

### **Individual Navigation**

- "Show module plan" displays a view similar to the study structure (as seen in your examinations regulations).
  - Please note that due to the high individuality of the study programms at our faculty, most of the courses are shown as attendable from the first semester on.
- The "Schedule" shows, just as in LSF, all courses you are enrolled in.
- Show my enrollments shows your enrollements and, for courses with allocations of places, the spots you were assigned to.
- "Student Service" offers the already known features, such as e.g. viewing the status of your enrollment.

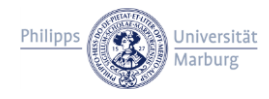

### **General Navigation**

- Via "Studies offered", you can search for courses or have a look at the entire course catalogue, similar to LSF.
- Looking up buildings and rooms is possible via "Organisation".
- The university plans to release a more detailed guide to MARVIN for students in the near future; you will find this guide within the system.

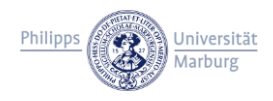

### Course registration and place allocation

- Please note: From the summer term 2018 on, you have to register all your courses in MARVIN
  - But: The deadlines for (de-) registering are set quite generously.
- Said registration does not replace:
  - The registration of examinations via LSF.
  - The allocation of places for seminars or other courses with restricted enrollment.
    - The allocation for such courses also takes places via MARVIN, please look up the deadlines and processes within the courses in MARVIN.
    - If an allocation is set, and a course consists of more than one element (e.g. lecture + tutorial), the allocation will be implemented within the lecture.

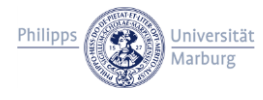

### Course registration and place allocation

- In order to register or take part in an allocation: Similar to LSF, the "apply" button in the courses leads to functionalities as known from LSF, such as selection of priorities, waiting list, et cetera.
- Individual research groups may, on occasion, use a different course registration for key qualification courses or seminars. Please see their homepages for further details.

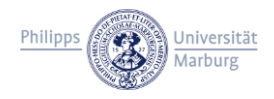

### Notes

- All parts of a course (lecture, tutorial, etc.) are now shown in separate elements in MARVIN.
- Since the display of information depends on the version of your examinations regulations, contents may be displayed differently among you and your fellow students (if they are, for example, enrolled in older or newer versions of your regulations).
- Currently, not all courses of the other faculties are shown correctly within the system, especially in our interdisciplinary areas. Please refer to the list of import modules of your program.
- Furthermore, there might still be minor flaws regarding the assignment of courses to modules. If you are uncertain with a course, please contact the student advisory service.

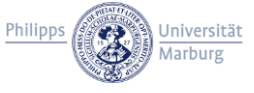

# Support

- Technical questions (e.g. with log ins or certain browsers): Open a support ticket via mail to <u>marvin@uni-marburg.de</u>
  - Only technical support here, you cannot ask questions regarding your programme!
- For all other questions contact the student advisory service: <u>https://www.uni-marburg.de/de/fb02/studium/studienberatung</u> or <u>https://www.uni-marburg.de/en/fb02/studium/studienberatung</u>

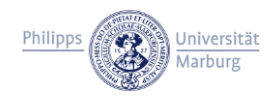